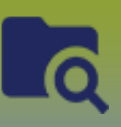

Step 1: Prepare a Client List for PHIMS Upload – refer to 'Preparing a List for Client Upload' guide

Step 2: Create Cohort

LHN > Investigations > Search Cohort

The Search Cohort page displays

- Click Search
- Click Create Cohort

The Create Cohort page displays

- 1. Enter a Cohort Name (i.e. Mumps, School grade 4)
- 2. Cohort Type select Static
- 3. Effective from date should default to current date (do not select an Effective to date)
- 4. Select the correct encounter group for the cohort (i.e. Communicable Disease Mumps)
- 5. Jurisdictional Organization should default to your logged in organization
- 6. Click Save

The Update Cohort page displays (Note the Cohort ID number)

| Client Lists                                                                                    |                         | *                         |
|-------------------------------------------------------------------------------------------------|-------------------------|---------------------------|
|                                                                                                 | Upload Client Data File | Upload Client ID List     |
| Click Upload Client Data File                                                                   |                         |                           |
| Step 3: Uploading Client List                                                                   |                         |                           |
| The <b>Upload Client</b> page displays                                                          |                         |                           |
| Upload Client                                                                                   |                         | ? <b>E</b>                |
| * Required field                                                                                |                         |                           |
| Upload Client Data                                                                              |                         | ☆ Hide Upload Client Data |
| Mandatory Fields                                                                                |                         | A Hide Mandatory Fields   |
| If only First Name and Last Name are provided, Person Matching Algorithm will not be triggered. |                         |                           |
| Enforce Following Mandatories:                                                                  |                         |                           |
| ✓ Health Card Number                                                                            |                         |                           |
| ✓ Date of Birth                                                                                 |                         |                           |
| C Gender                                                                                        |                         |                           |

**checked off**. Also, DO NOT update the Health Region Information and SDL Id on the client upload page (Default Values section).

• Scroll to the Upload File section

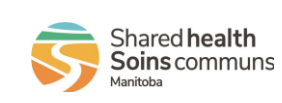

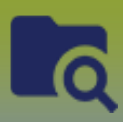

## • Click Choose File

| Upload File                                                           | 🗙 Hide Upload File |
|-----------------------------------------------------------------------|--------------------|
| Upload file created from a Client Data template (tab delimited *.txt) |                    |
| * File name: Choose File No file chosen                               |                    |
| Potential Matches with a score ≥ 75 :                                 |                    |
| Upload to:                                                            |                    |
| ◯ Client Index Only                                                   |                    |
| Cohort ID: 281 Cohort Name: Testing 1-2-3                             |                    |
| Cohort Existing Result Set:                                           | <b>~</b>           |
| ohort New Result Set Name: Testing 1.2.3 Contact List                 |                    |
|                                                                       | Upload Clear       |

- Retrieve Cohort Client List (the **Text Tab delimited**) file.
- Ensure the radio button is on 'Cohort New Result Set Name'
- Click Upload

The 'Upload Results' displays

Note: If Rejected clients, refer to the 'Managing Added and Rejected Clients from an Upload' guide

If no rejected clients display in the Upload Results section

• Click Return to Maintain Cohort

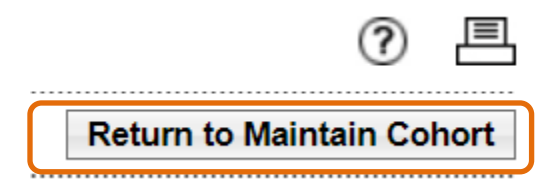

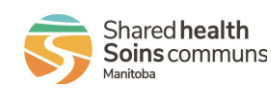